## 备份SQL Server数据库

# **QuAInS**<sup>°</sup>

数字化检测与质量大数据

QuAInS

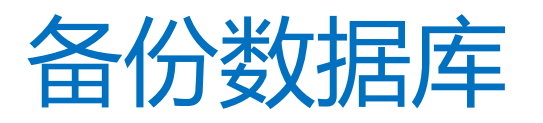

Trusted Quality Big Data Partner

备份数据库

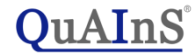

#### 在服务器上, 启动 "SQL Server Management Studio", 点击"连接"登录

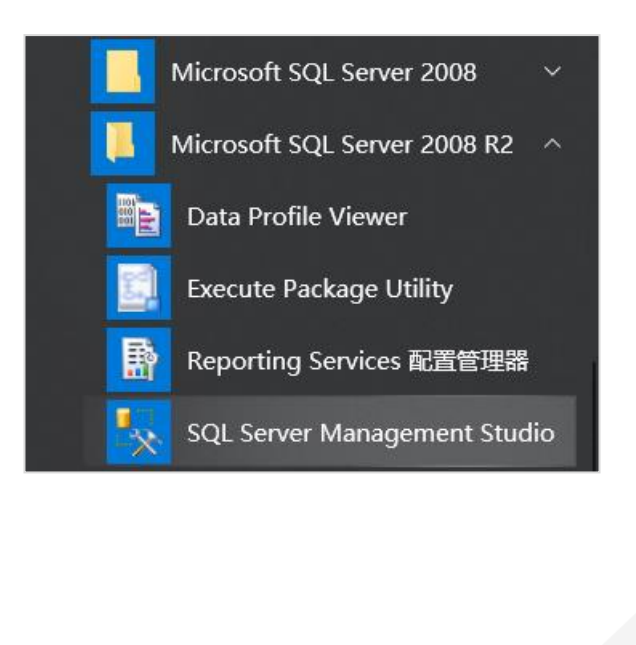

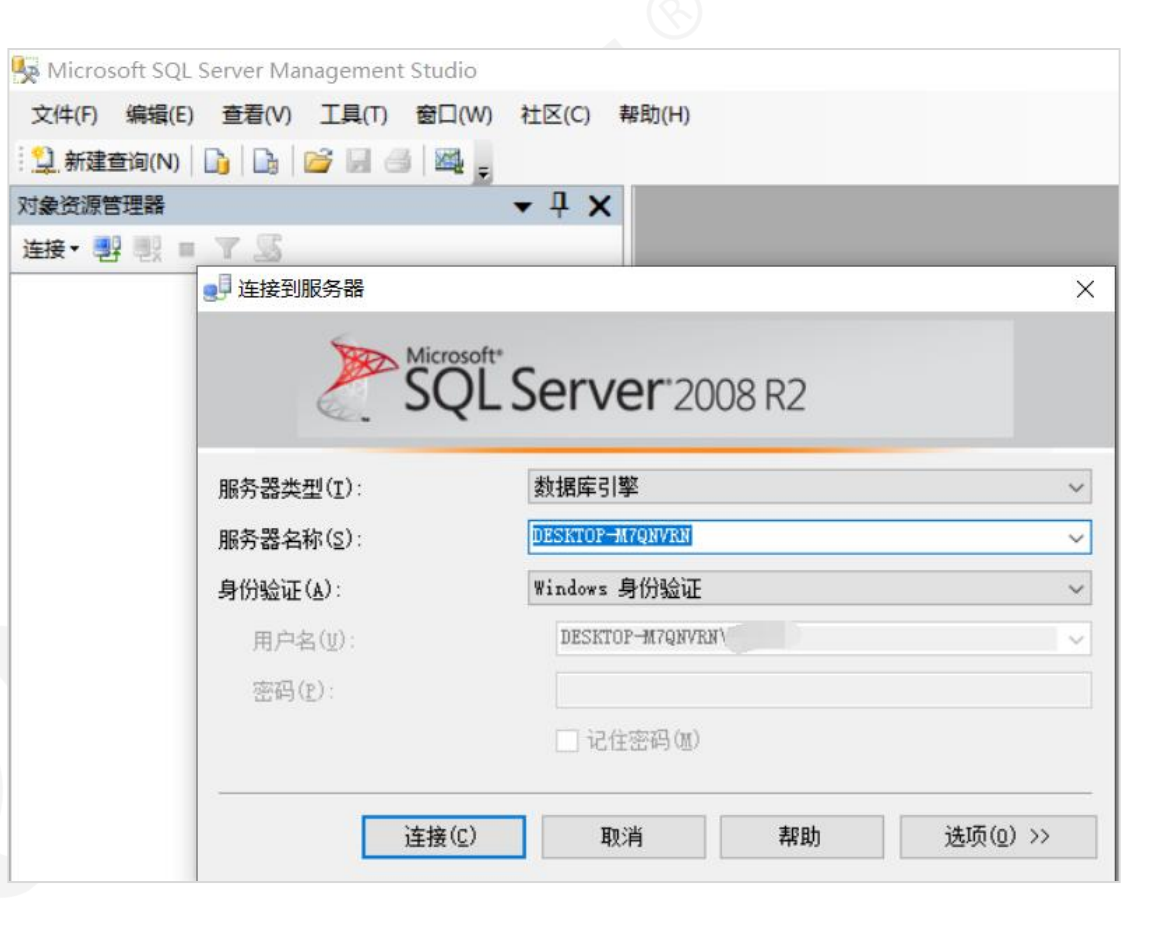

## 备份数据库-1

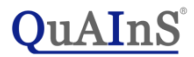

选择您要备份的数据库实例:

右键单击->任务->备份

| Microsoft SQL Serve                   | er Management Studio   |             |          |           |   |  |  |
|---------------------------------------|------------------------|-------------|----------|-----------|---|--|--|
| 文件(F) 编辑(E) 查                         | 看(V) 调试(D) 工具(T)       | 窗口(W)       | 社区(C)    | 帮助(H)     |   |  |  |
| 1 1 新建查询(N)                           | 🕞 💕 🖬 🕘 🜉 💂            |             |          |           |   |  |  |
| 对象资源管理器                               |                        | 🗕 🕇         | ×        |           |   |  |  |
| 连接 📲 🛃 🔳 🍸                            | 2 5                    |             |          |           |   |  |  |
| E 🚺 DESKTOP-M7Q                       | NVRN (SQL Server 10.50 | .4000 - DES | KT       |           |   |  |  |
| 🗆 🚞 数据库                               |                        |             |          |           |   |  |  |
| a 📻 Bolobal                           |                        |             |          |           |   |  |  |
| a 🧧 8611862                           |                        |             |          |           |   |  |  |
| III - MO1862                          |                        |             |          |           |   |  |  |
| ··· · · · · · · · · · · · · · · · · · |                        |             |          |           |   |  |  |
| ·····                                 |                        |             |          |           |   |  |  |
| ··· · · · · · · · · · · · · · · · · · |                        |             |          |           |   |  |  |
|                                       | 9                      |             |          |           |   |  |  |
| · · · · · · · · · · · · · · · · · · · |                        |             |          |           |   |  |  |
|                                       | ,                      |             |          |           |   |  |  |
|                                       |                        |             |          |           |   |  |  |
| 田 <b>Spepro</b>                       | 新建数据库(N)               |             |          |           |   |  |  |
|                                       | 新建查询(Q)                | -           | ()(本(D)) |           | - |  |  |
|                                       | 编写数据库脚本为(S)            | •           | 万高(U)…   |           |   |  |  |
|                                       | 任务(T)                  | •           | 脱机(T)    |           |   |  |  |
|                                       | Mark (O)               |             | 联机(I)    |           |   |  |  |
|                                       | 東略(O)                  | •           | 收缩(S)    |           | • |  |  |
|                                       | 方皿(A)                  |             | 春(公(R)   |           |   |  |  |
|                                       | 启动 PowerShell(H)       |             | 首切(B)    |           |   |  |  |
|                                       | 报表(P)                  | •           | 上示(K)    |           | - |  |  |
|                                       |                        |             | 生成脚本     | (E)       |   |  |  |
|                                       | 里中石(IVI)               |             | 提取数据     | 层应用程序(X)  |   |  |  |
|                                       | <b></b>                |             | 注册为数     | 据层应用程序(R) |   |  |  |
| <                                     | 刷新(F)                  |             | 导入数据     | (I)       |   |  |  |
| 就绪                                    | 属性(R)                  |             | 导出数据     | (X)       |   |  |  |

## 备份数据库-2

### QuAInS

| 在"常规"选项卡中,做好                                                                                  | 留 一 目 一 X 一 目 一 X ー 目 一 X ー 目 一 X ー 目 一 X ー 目 一 X ー 目 一 X ー 目 一 X ー 目 一 X ー 目 一 X ー 目 一 X ー 目 一 X ー 目 一 X ー 目 一 X ー 目 一 X ー 目 一 X ー 目 一 X ー 目 ■ X ー 目 ■ X ー N ■ N ■ N ■ N ■ N ■ N ■ N ■ N ■ N ■ N |                                                                            |               |            |         |
|-----------------------------------------------------------------------------------------------|----------------------------------------------------------------------------------------------------|----------------------------------------------------------------------------|---------------|------------|---------|
| 相应设置:                                                                                         | 选择页<br>21 常规                                                                                                    | 🔄 脚本 🔻 🚺 帮助                                                                |               |            |         |
| ✓ "备份类型"设置为"完<br>整";                                                                          | L 达坝                                                                                                    | 源                                                                          |               |            |         |
|                                                                                               |                                                                                                    | 数据库(T):   恢复模式(M):                                                         | SUI<br>简e     | 1<br>单     |         |
|                                                                                               |                                                                                                    | 备份类型(K):                                                                   | 完             | 整          | <b></b> |
| ✓ 在右侧红框位置,删除已                                                                                 |                                                                                                    | 仅复制备份(Y)<br>备份组件:                                                          |               |            |         |
| 有的记录,然后点击"冻<br>加"按钮设罢雪更多公到                                                                    |                                                                                                    | <ul><li>     数据库 (B)   </li></ul>                                          |               |            |         |
| 加 按钮设置需安留仍到<br>的路径,目标文件名设置<br>为"*.bak"。                                                       |                                                                                                    | <ul> <li>         文件和文件组 (G):     </li> <li>         备份集 —     </li> </ul> |               |            |         |
|                                                                                               |                                                                                                    | 名称 (8):                                                                    | SC1-完整 数据库 备份 | ð          |         |
| / 沉黑白犬后 注按归于侧                                                                                 |                                                                                                    | 说明(S):<br>备份集过期时间:                                                         |               |            |         |
| <ul> <li>✓ 设置完成后, 请确保石侧</li> <li>红框中只有一行(项), 以</li> <li>避免还原时出现下页中的</li> <li>错误提示。</li> </ul> |                                                                                                    | <ul><li>● 晚于 Œ):</li></ul>                                                 | 0             | <b>₽</b> 天 |         |
|                                                                                               | 服务器:<br>HONGBOLI-PC                                                                                                    | ● <del>在 (0)</del> .<br>目标                                                 | 2016/12/ 0    |            |         |
|                                                                                               | `连接:<br>HongboLi-PC\Hongbo Li                                                                                                    | 备份到:                                                                       | ◎ 磁盘(I)       | ◎ 磁带 (₽)   |         |
|                                                                                               | · 查看连接厘性                                                                                                    | L. Calca, Dille                                                            |               |            | 添加 (0)  |
|                                                                                               | 进度                                                                                                    |                                                                            |               |            | 删除 (R)  |
|                                                                                               | <b>① <sup>就绪</sup></b>                                                                                                    |                                                                            |               |            | 内容(C)   |
|                                                                                               |                                                                                                    |                                                                            |               |            |         |
|                                                                                               |                                                                                                    |                                                                            |               | 确定         | 取消      |

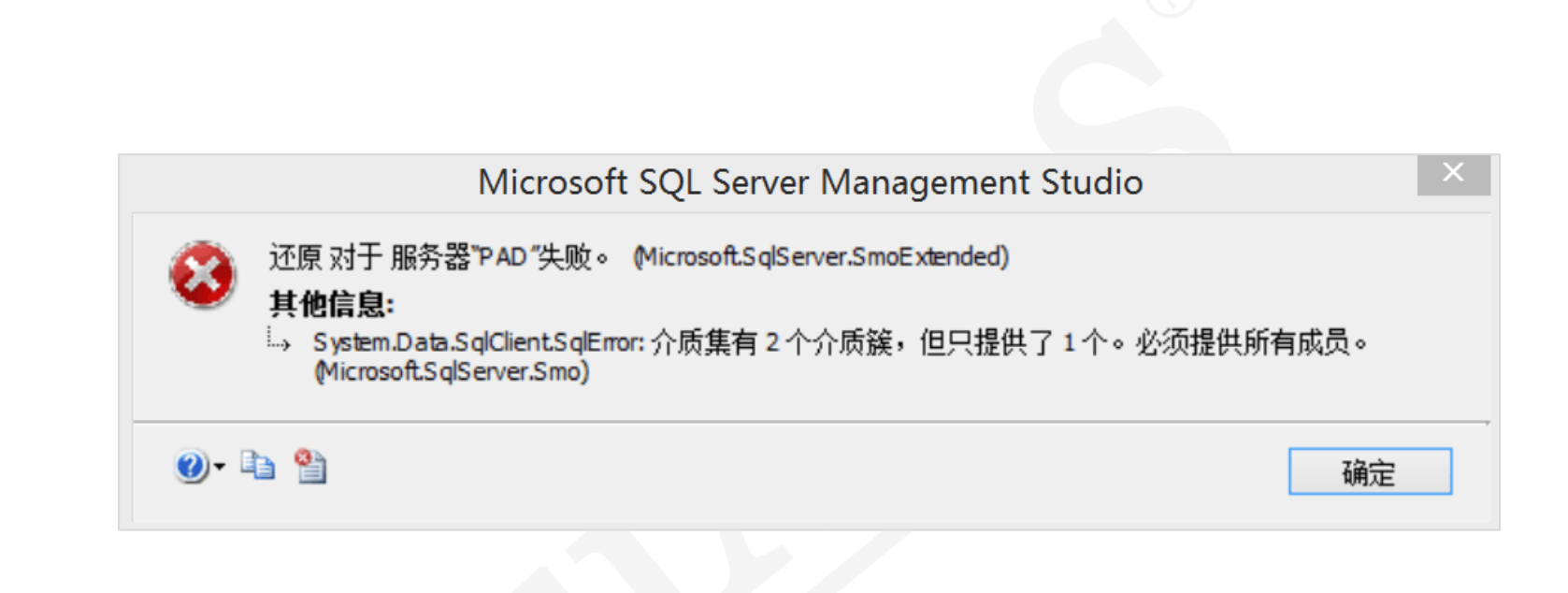

备份数据库-3

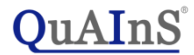

#### 在"选项"选项卡中,建议勾选"覆盖所有现有备份集"以生成一个独立的副本

| 间 备份数据库 - spcprod |                        |  |  |
|-------------------|------------------------|--|--|
| 选择页               | 🔄 脚本 👻 🚺 帮助            |  |  |
| 當 常规 讀 法项         |                        |  |  |
|                   | ● 备份到现有介质集(E)          |  |  |
|                   | ○ 追加到现有备份集(H)          |  |  |
|                   | ● 覆盖所有现有备份集(R)         |  |  |
|                   | □ 检查介质集名称和备份集过期时间(M)   |  |  |
|                   | 介质 <b>集名称(N)</b> :     |  |  |
|                   | ○ 备份到新介质集并清除所有现有备份集(U) |  |  |
|                   | 新建介质集名称(S):            |  |  |
|                   | 新建介质集说明(D):            |  |  |

Trusted Quality Big Data Partner

QuAInS°

#### 点击"确定"以完成备份工作。在上例中, "SC1.bak"即是数据库备份文件。

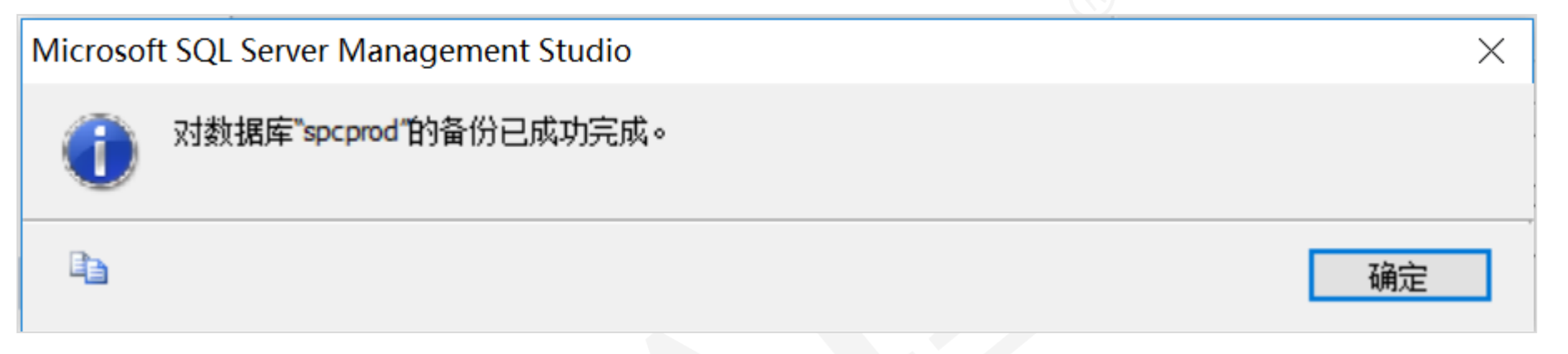

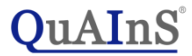

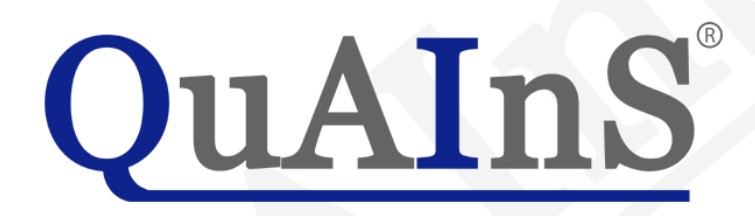

Trusted Quality Big Data Partner

Confidential, QuAInS, Rights reserved